## 关于 2022 年度外国学者研究基金项目申请的补充通知 Supplementary Notice on the Research Fund for International Scientists Call for Proposals FY 2022

1、申请人需请依托单位科研管理部门开通 ISISN 系统账号并分 配"外国学者(RFIS)"角色。

To get access to the RFIS application form, applicants should contact the administrative department of the host institution to create an account in the Internet-based science information system(ISISN) and assign the role of International Scientist (RFIS) to the account.

2、登录科学基金网络信息系统后,需先填写"基本信息"及"科研简历"。填写完"科研主页"相关信息后,可点击"生成简历"预览,再点击"提交简历(CN或EN)",即可生成中文或英文简历PDF文件。请注意,生成的简历PDF文件无法自动更新,如"基本信息"及"科研主页"的信息有修改,需重新生成简历。请下载保存该简历。

After logining into the ISISN system, the applicants should first complete the part of *Basic Information* and *Research Resume*. When applicants fill in the information of *Research Homepage*, they can preview and download a PDF file of the resume by clicking *Generate Resume* and *Submit Resume*. Please note that the PDF file of resume cannot be updated automatically. If the information in "Basic Information" and "Research Homepage" is modified, the applicants should submit the information again and generate a new PDF file. Please download and save the resume file.

3、点击"RFIS Application"填写申请书并上传之前生成的简历。

Click "*RFIS Application*" to fill out the application form and upload the created Resume.

国家自然科学基金委员会

国际合作局

2022年2月25日